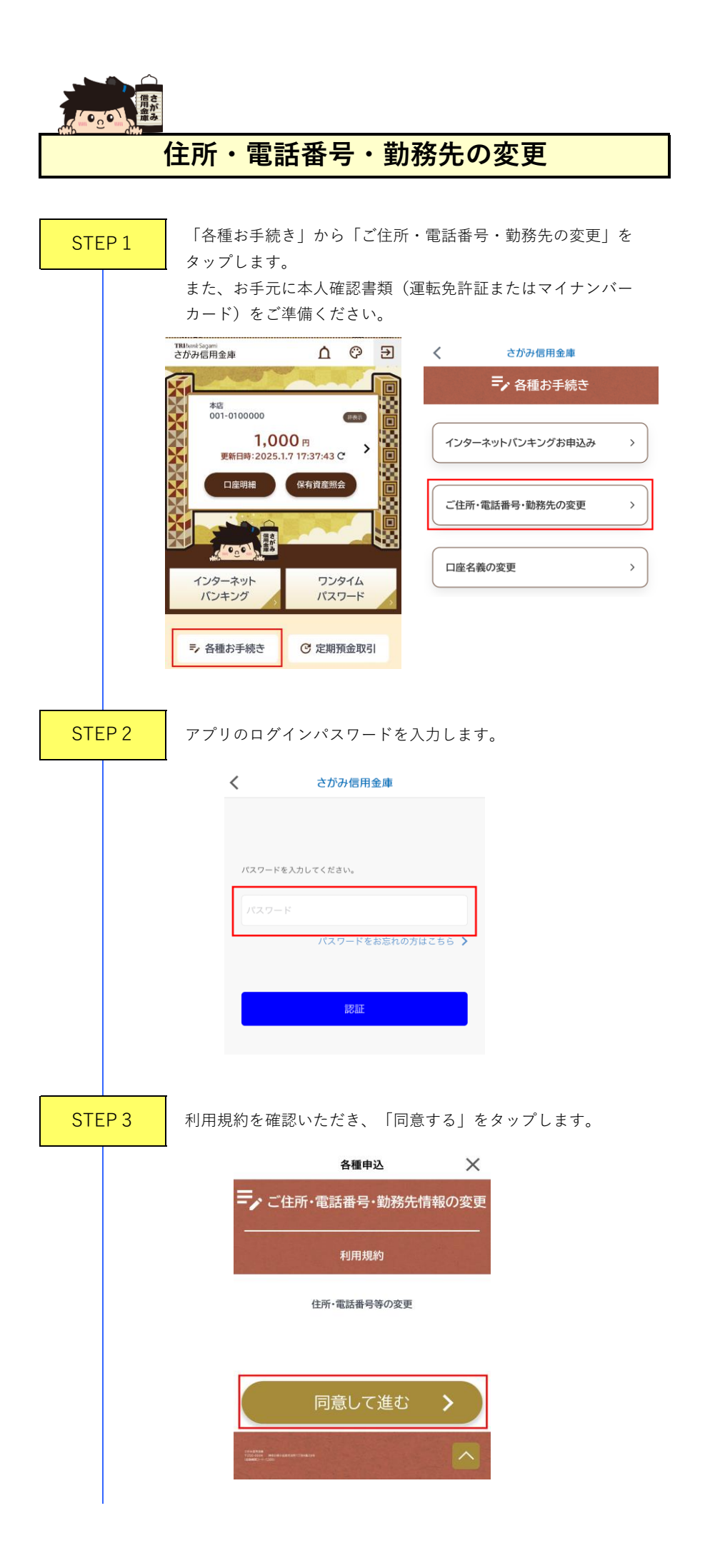

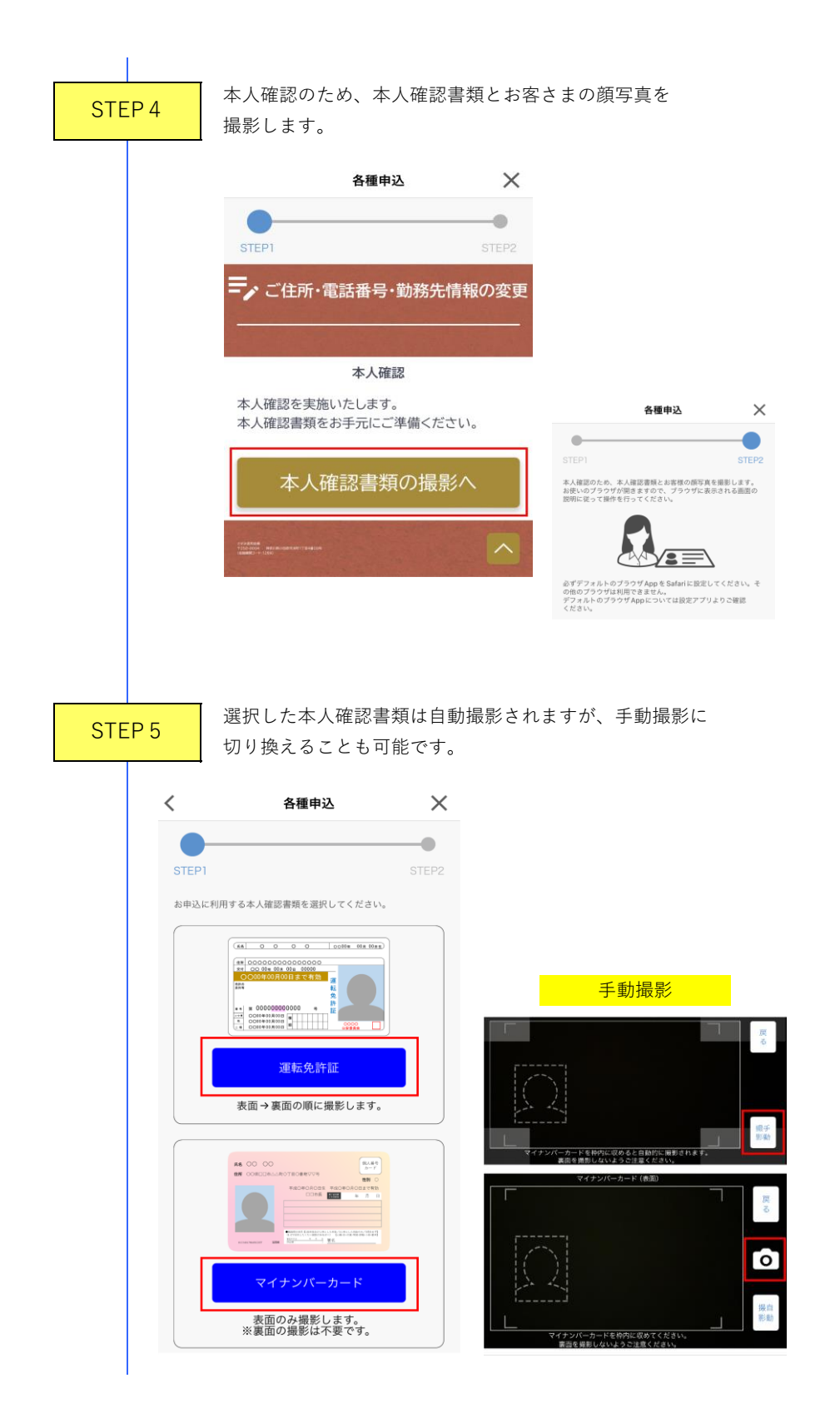

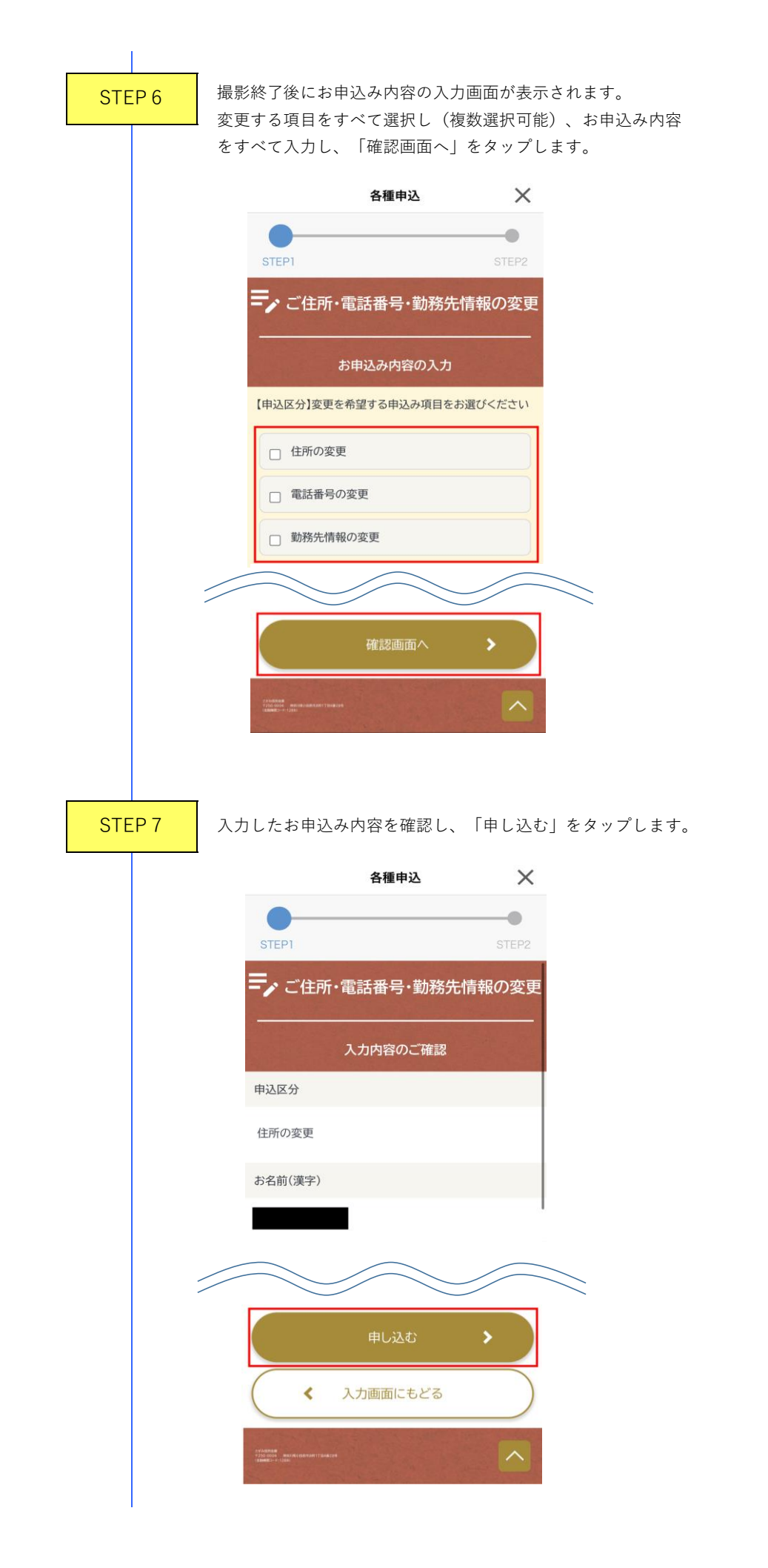

| STEP 8   | 設定されたメールアドレスと留意事項を確認いただき、                                                                                                    |
|----------|----------------------------------------------------------------------------------------------------|
| STEP 8   | C確認ください         中込内容入力時に設定されたメールアドレスにお申込結果の通知メールをお送りいたします。         ●留意事項         申込情報として入力したメールアドレスについて、以下メールアドレスからのメールを受け取れるように設定してください。         sagamiApp@sagami-shinkin.co.jp         OK                                                                 |
| STEP 9   | お申込みの最終確認画面が表示されます。お申込を行う場合は、<br>「申込」をタップします。                                                                                                    |
|          | STEP1     STEP2       ご住所・電話番号・勤務先の変更       お申込を行いますか?       ・お申込を行う場合、「申込」ボタンを押下してください。「申込」<br>ボタンを押下するとお申込が完了いたします。       ・お申込を中止する場合、「中止」ボタンを押下してください。「中<br>止」ボタンを押下すると入力したお申込内容が破棄されます。       中止     申込                                                 |
| STEP 1 0 | 設定されたメールアドレスに受付通知が送信され、お申込み<br>手続きは完了となります。                                                                                                    |
|          | <ul> <li>お知らせ</li> <li>申込を受付けました。<br/>お客さまの申込番号は</li> <li>「A20241129-000004」です。</li> <li>中込番号は本申込のお問い合わせ等に<br/>必要な情報となりますので、必ずお手<br/>元にお控えください。</li> <li>申込結果を以下のメールアドレスに送<br/>付しました。</li> <li>数分経ってもメールが届かない場合<br/>は、お問い合わせ窓口までお問い合わ<br/>せください。</li> </ul> |